Διαχειριστής Συσκευής GX33 μέσω Bluetooth Ρυθμίστε τη σύνδεση Bluetooth στο τηλέφωνο και στον υπολογιστή σας

- Επιλέξτε 'Ανιχνεύσιμο' στη συσκευή σας "Ρυθμίσεις" "Σύνδεση" "Bluetooth" – "Εμφάνιση". Ενεργοποιήστε τη σύνδεση Bluetooth στη συσκευή σας. "Ρυθμίσεις" – "Σύνδεση"- "Bluetooth" – "Ένεργοπ./Απενεργοπ."
- 2 Ξεκινήστε τις Συσκευές Bluetooth στον υπολογιστή σας και ανοίξτε τις Συσκευές Bluetooth (\*1) Επιλέξτε Πρόσθηκη....

| Συσκευές Bluetooth                | ×  |  |  |  |
|-----------------------------------|----|--|--|--|
| Συσκευές Επιλογές Θύρες COM Υλικό |    |  |  |  |
|                                   |    |  |  |  |
|                                   |    |  |  |  |
|                                   |    |  |  |  |
|                                   |    |  |  |  |
|                                   |    |  |  |  |
|                                   |    |  |  |  |
|                                   |    |  |  |  |
|                                   |    |  |  |  |
|                                   |    |  |  |  |
|                                   |    |  |  |  |
| Ποοσθήκη Κατάργηση Ιδιότητες      |    |  |  |  |
|                                   |    |  |  |  |
| ΟΚ Άκυρο Εφαρμα                   | γή |  |  |  |

(\*1) Συσκευές Bluetooth

3 Θα εμφανιστεί ο 'Οδηγός Πρόσθηκης συσκευών Bluetooth'(\*2). Επιλέξτε Η συσκευή είναι ρυθμισμένη και έτοιμη.

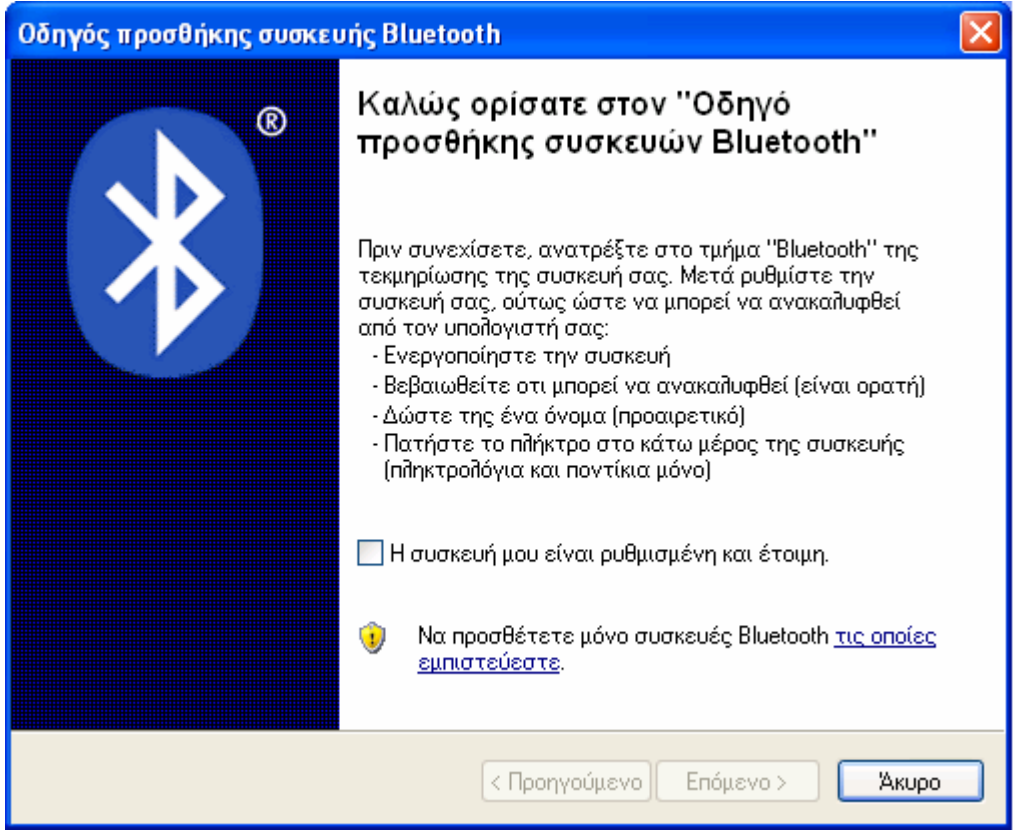

(\*2) Οδηγός Πρόσθηκης συσκευών Bluetooth

4 Επιλέξτε Επόμενο> από την οθόνη που ακολουθεί, και ο υπολογιστής σας ξεκινάει να ανιχνεύει για συσκευές Bluetooth. (\*3).

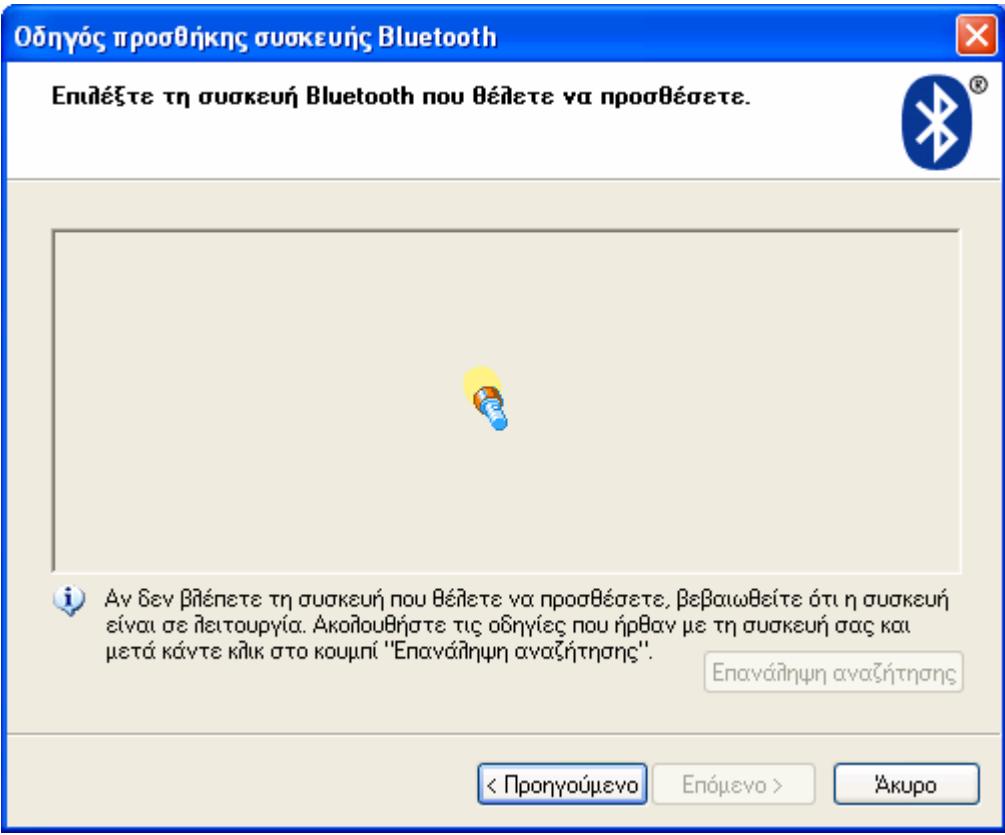

(\*3) Οδηγός Πρόσθηκης συσκευών Bluetooth 2

Μετά την αναζήτηση για συσκευές Bluetooth, θα εμφανιστεί μια λίστα με τις διαθέσιμες Συσκευές Bluetooth.

5 Επιλέξτε το όνομα του τηλεφώνου σας και κάντε κλικ στο Επόμενο>.

Αν δεν μπορείτε να βρείτε το όνομα του τηλεφώνου σας, επιλέξτε Επανάληψη αναζήτησης.

Επίσης επιβεβαιώστε ότι έχει επιλεχτεί η ρύθμιση 'Ανιχνεύσιμο' στο τηλέφωνο σας. (Για να ρυθμίστε 'Ανιχνεύσιμο' στο τηλέφωνο σας, αναφερθείτε στην διαδικασία 1.)

Κάντε κλικ στο Επόμενο>. Θα σας ζητηθεί ο κωδικός (\*4).

| Οδηγός προσθήκης συσκευής Bluetooth 🛛 🔀                                                                                                    |                                                                                   |  |  |
|----------------------------------------------------------------------------------------------------|-----------------------------------------------------------------------------------|--|--|
| Χρειάζεται κωδικός για να προσθέσετε τη συσκευή σας;                                                                                                    |                                                                                   |  |  |
| Για να απαντήσετε σε αυτήν την ερώτηση, ανατρέξ<br>οδηγιών τη συσκευής σας. Εάν το βιβλίο οδηγιών καθ<br>χρησιμοποιήστε τον.                              | τε στο τμήμα ''Bluetooth'' του βιβλίου<br>ορίζει κάποιον κωδικό,                  |  |  |
| <ul> <li>Χρήση κωδικού από τις οδηγίες:</li> <li>Αθάς μαι απάδες δικά μου καιδικά:</li> </ul>                                                             |                                                                                   |  |  |
| Ο Χωρίς χρήση κωδικού                                                                                                    | Συνιστούμε τη χρήση ενός κωδικού μεγέθα<br>χαρακτήρων.                            |  |  |
| Να χρησιμοποιείτε πάντα έναν κωδικό ασφάλεια<br>υποστηρίζει η συσκευή σας. Συνιστούμε τη χρήσι<br>έως 16 χαρακτήρων. Όσο πιο μεγάλος είναι ένας<br>είναι. | ;) εκτος και εαν οεν το<br>η ενός κωδικού μεγέθους 8<br>κωδικός, τόσο πιο ασφαλής |  |  |
| < Προηγού                                                                                                    | ί <b>μενο</b> Επόμενο > Άκυρο                                                     |  |  |

(\*4) Οδηγός Πρόσθηκης συσκευών Bluetooth 3

Συνιστούμε να επιλέξτε Θέλω να επιλέξω δικό μου κωδικό. Εισάγετε τον κωδικό σας ακολουθώντας τις οδηγίες επί της οθόνης. 6 Μετά την εισαγωγή του κωδικού σας, κάντε κλικ στο Επόμενο> (\*5).

| Οδηγός προσθήκης συσκευής Β                                               | luetooth 🛛 🛛 🔀                                        |  |  |
|---------------------------------------------------------------------------|-------------------------------------------------------|--|--|
| Τα Windows ανταλλάσσουν κ                                                 | ωδικούς.                                              |  |  |
| Όταν σας ζητηθεί, εισαγάγετε το                                           | ν κωδικό στην Bluetooth συσκευή σας.                  |  |  |
| Για περισσότερες πληροφορίες για<br>που συνοδεύει τη συσκευή σας.         | ι το πώς να εισάγετε τον κωδικό, δείτε την τεκμηρίωση |  |  |
| <ul> <li>✓ Γίνεται σύνδεση</li> <li>▶ Εισαγάγετε τον κωδικό στ</li> </ul> | την Bluetooth συσκευή σας τώρα.                       |  |  |
| Κωδικός: 000                                                              | 0                                                     |  |  |
| Εγκατάσταση συσκευής Bluetooth                                            |                                                       |  |  |
|                                                                           |                                                       |  |  |
|                                                                           |                                                       |  |  |
|                                                                           |                                                       |  |  |
|                                                                           | < <u>Π</u> ροηγούμενο <u>Ε</u> πόμενο > Άκυρο         |  |  |

(\*5) Οδηγός Πρόσθηκης συσκευών Bluetooth 4

Ο κωδικός "0000" στην πάνω οθόνη είναι μόνο παράδειγμα. Όταν εμφανιστεί η πάνω οθόνη (\*5), το τηλέφωνο σας θα επιδράσει με ένα ειδοποιητικό ήχο. Εισάγετε τον κωδικό σας στο τηλέφωνο σας. 7 Η οθόνη που ακολουθεί (\*6) θα εμφανιστεί στον υπολογιστή σας όταν εισάγετε τον κωδικό σας.

| Οδηγός προσθήκης συσκευής Bluetooth      |                                                                                                    |  |
|------------------------------------------|----------------------------------------------------------------------------------------------------|--|
| ®                                        | Ολοκλήρωση του ''Οδηγού<br>προσθήκης συσκευών Bluetooth''                                                                                                  |  |
|                                          | Η συσκευή Bluetooth συνδέθηκε με επιτυχία στον<br>υπολογιστή. Ο υπολογιστής σας και η συσκευή μπορούν να<br>επικοινωνούν όποτε βρίσκονται εντός εμβέλειας. |  |
|                                          | Αυτές είναι οι θύρες COM (σειριακές) που έχουν<br>εκχωρηθεί στη συσκευή σας.                                                                               |  |
|                                          | Εξερχόμενες Θύρες COM: COM3                                                                                                    |  |
|                                          | Εισερχόμενες θύρες COM: COM4                                                                                                    |  |
|                                          | Μάθετε περισσότερα για τις <mark>Bluetooth θύρες COM</mark> .                                                                                              |  |
|                                          | Για να κλείσετε τον οδηγό, κάντε κλικ στο κουμπί "Τέλος".                                                                                                  |  |
| < <u>Π</u> ροηγούμενο <b>Τέλος</b> Άκυρο |                                                                                                    |  |

(\*6) Οδηγός Πρόσθηκης συσκευών Bluetooth 5

Ο υπολογιστής σας θα αναθέσει τη θύρα COM στο τηλέφωνο σας, οπότε θυμηθείτε τη Ἐξερχόμενη θύρα COM'.

Παρακαλώ σημειωτέο ότι η COM3 είναι μόνο ενα παράδειγμα για Εξερχόμενη θύρα, αλλά θα εξαρτηθεί από τον υπολογιστή σας.

- 8 Όταν τελειώσετε τις παραπάνω διαδικασίες, ξεκινήστε τον Διαχειριστή Συσκευής (μέσω Bluetooth) στον υπολογιστή σας. Επιλέξτε το Λογισμικό PC Bluetooth στο τηλέφωνο σας. 'Ρυθμίσεις' – 'Σύνδεση' – 'Λογισμικό PC' – 'Bluetooth'.
- Ανοίξτε την Ρύθμηση Διασύνδεσης Διαχείρισης Συσκευής (\*7).
   (Επιλέξτε 'Επιλ.' 'Ρύθμηση Διασυνδεσης')

| Ρύθμιση διασύνδεσ | ης                    |       |
|-------------------|-----------------------|-------|
| θύρα:             | COM 3 💌 Εύρεση        | ОК    |
| Μοντέλο συσκευής: | SHARP GX33            | Акиро |
| Διασύνδεση:       | BlueTooth Serial Port |       |
|                   |                       |       |

(\*7) Ρύθμηση Διασυνδεσης

Ελέγξτε τη θύρα COM.

Αν είναι ίδια με την Εξερχόμενη θύρα στην οθόνη (\*6), ο Διαχειριστής Συσκευής θα μπορέσει να συνδεθεί σωστά με το GX33 σας.

Αν δεν είναι ίδια, ρυθμίστε τη σωστή θύρα COM στον Διαχειριστή Συσκευής.